## Kurzanleitung Smart-Box

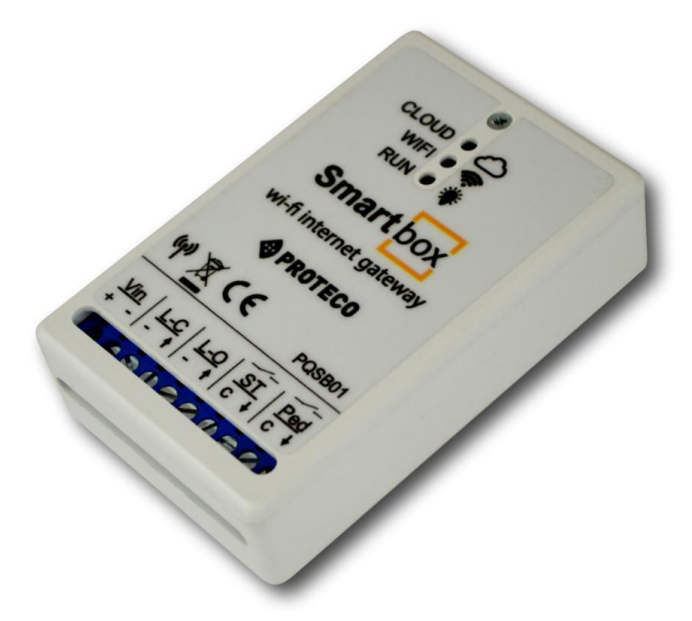

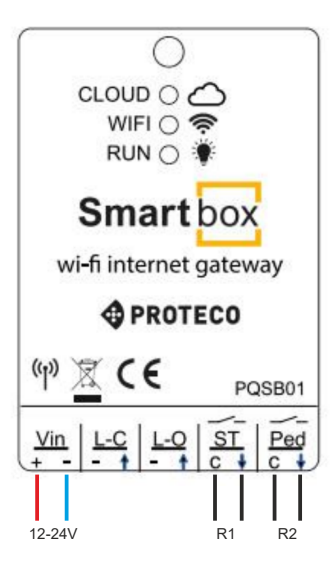

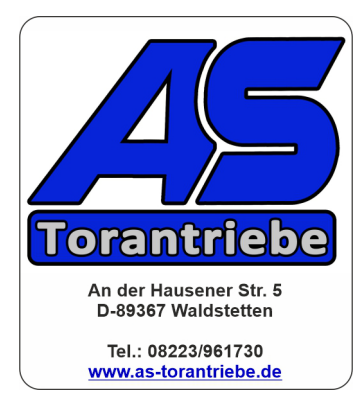

Copyright: AS-Torantriebe

1 - Laden Sie bitte die Proteco App aus dem Play oder App-Store

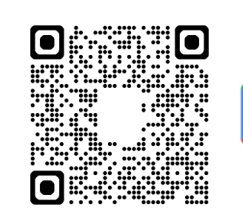

Google Play

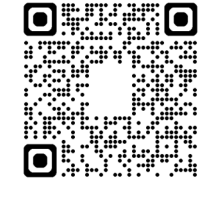

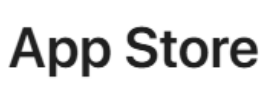

## 2 - öffnen Sie die Proteco-App - folgen Sie diesen Schritten:

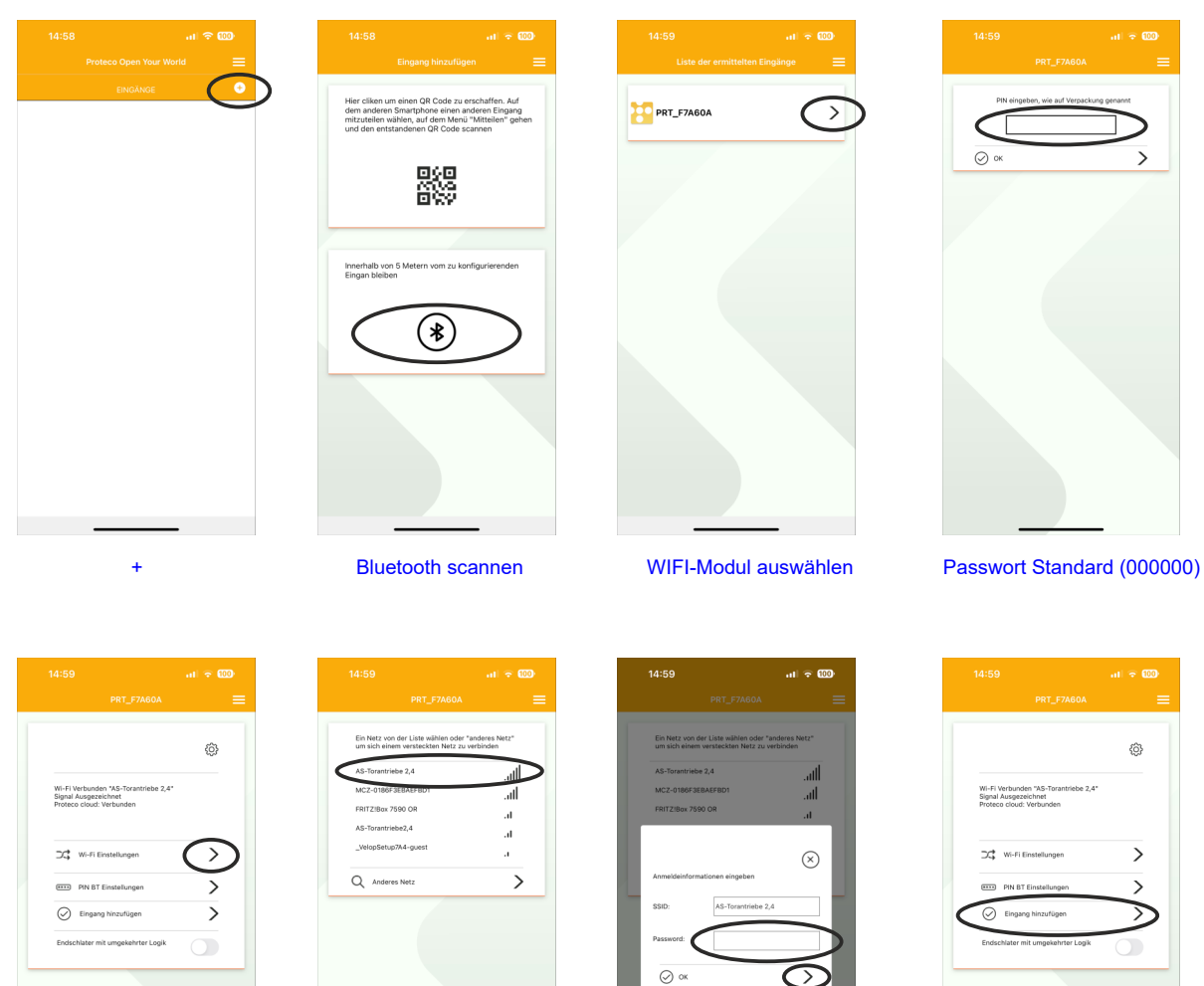

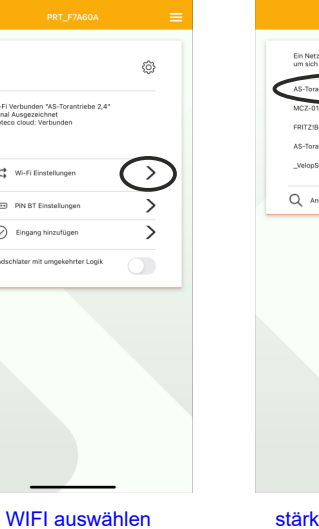

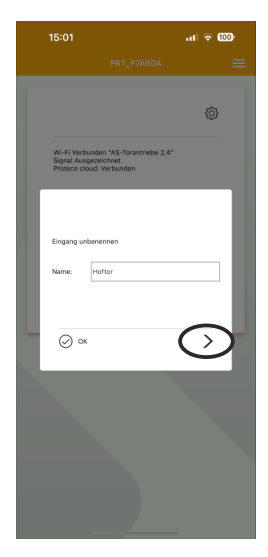

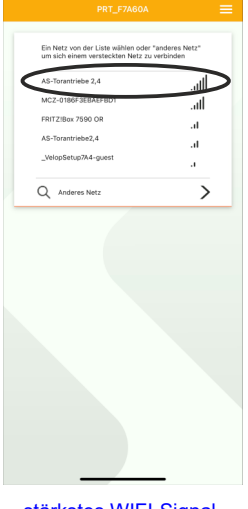

stärkstes WIFI-Signal

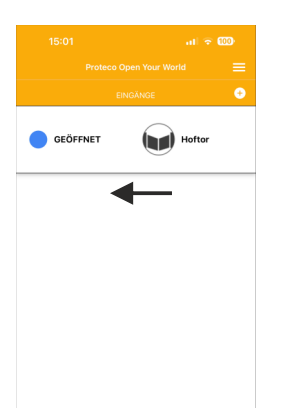

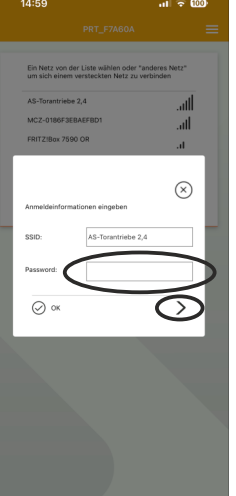

WIFI-Passwort eingeben

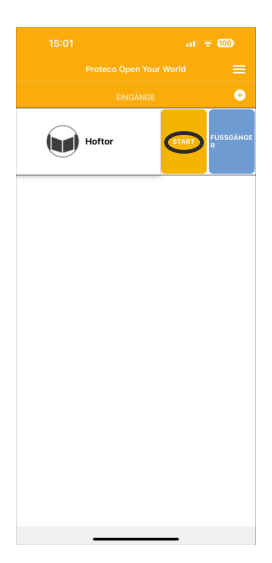

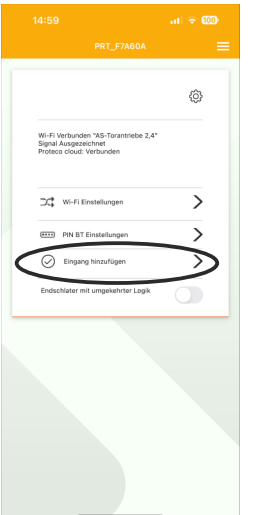

Eingang hinzufügen

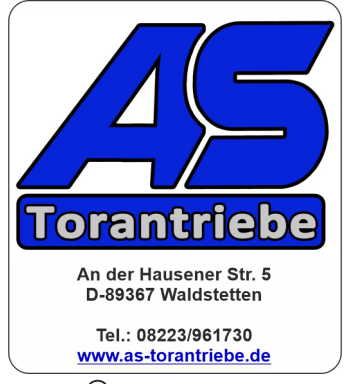

Namen vergeben

swipe links

Copyright: AS-Torantriebe

## Anschluss PROTECO Smart Box an der Q20A Motorsteuerung

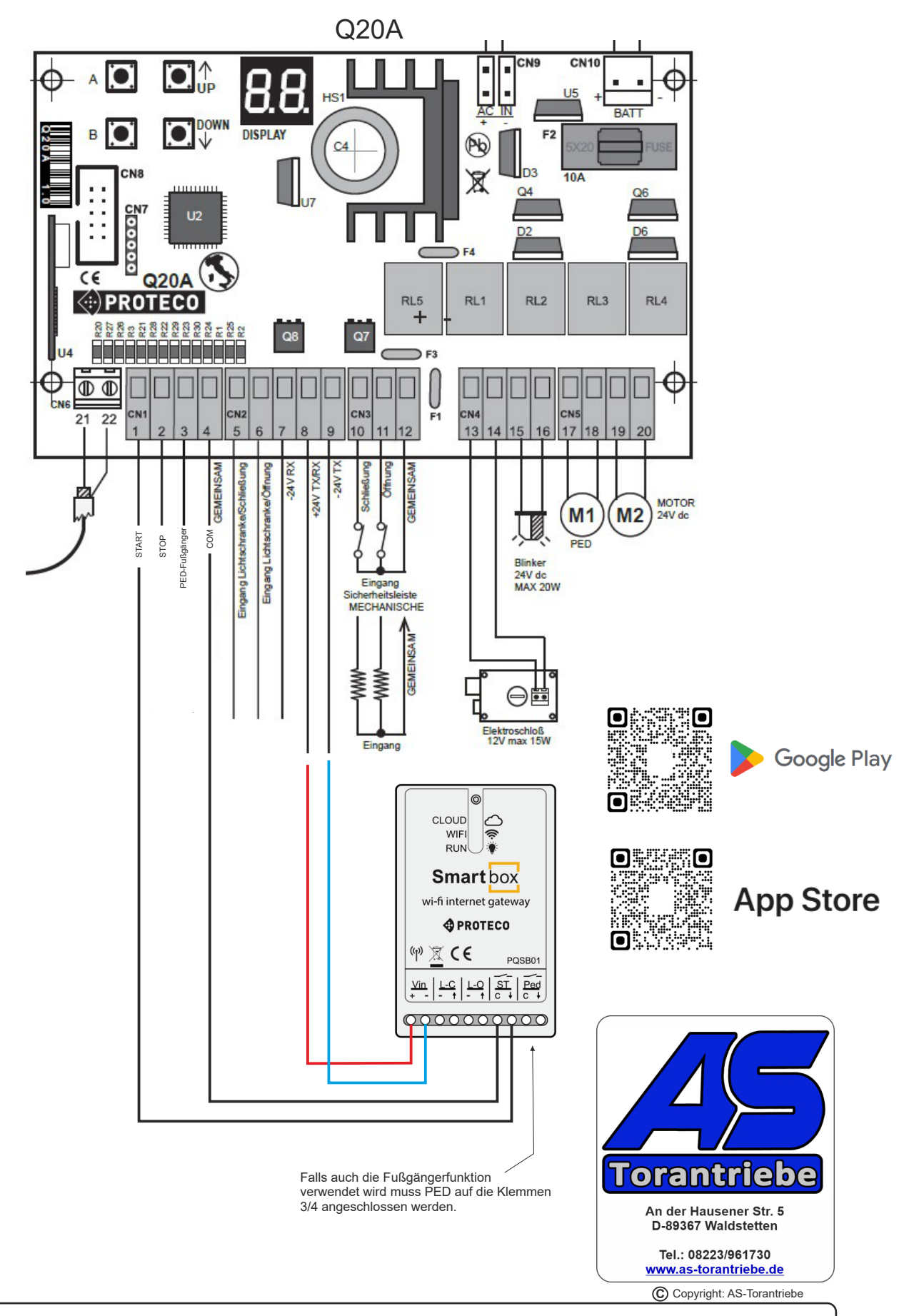

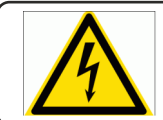

Info: Elektrische Anlagen dürfen nur von einem Fachelektriker in Betrieb genommen werden.

## Anschluss PROTECO Smart Box an der Q80A Motorsteuerung

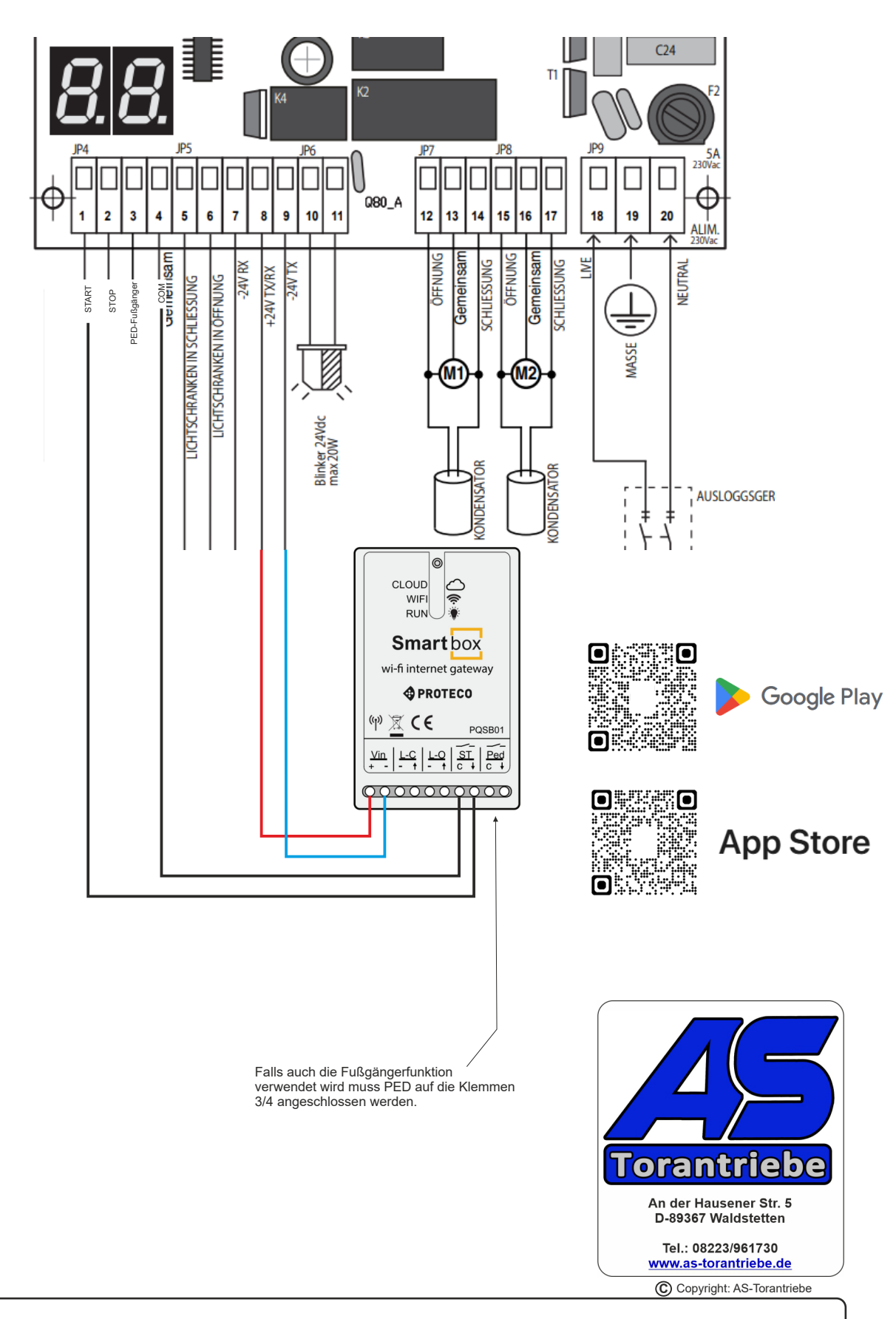

Q80A

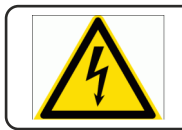

Info: Elektrische Anlagen dürfen nur von einem Fachelektriker in Betrieb genommen werden.